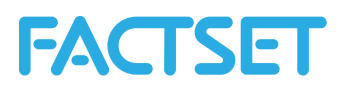

## To access FactSet via the web (FactSet Connect):

- You will need your @factset.net ID which will be emailed to you in an email titled "Welcome to FactSet Launch"
- + Open your web browser and navigate to <a href="https://launch.factset.com/">https://launch.factset.com/</a>
- Enter your @factset.net ID and click the First Time User link. A passcode will be emailed to your university email address.
- You will then be prompted to enter the passcode, as well as set your password to anything you'd like within the specified limitations.
- + Once logged in, click on FactSet Connect then the Launch link
- You will need to install the Citrix Client, click the appropriate link to download. Click the instructions link for further information.

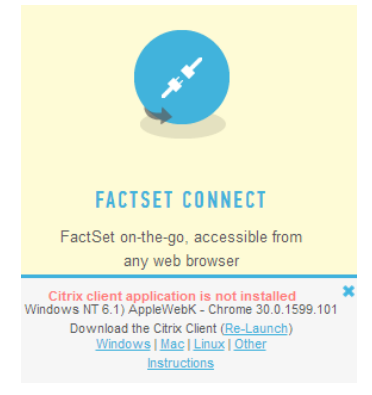

| <b>FACTSET LAUNCH</b>              |
|------------------------------------|
| XXXXXXXXX @FACTSET.NET             |
|                                    |
| RESET PASSWORD OR FIRST TIME USER? |
| XXXXXXXX@FACTSET.NET               |

| XXXXXXXXX @FACTSET.NET |        |       |
|------------------------|--------|-------|
| PASSCODE               |        |       |
|                        |        |       |
| PASSWORD               |        |       |
|                        |        |       |
| CONFIRM PASSWORD       |        |       |
|                        | ET PAS | SWORD |

+ Once you have downloaded the Citrix Client, locate and run the .exe file to install. Click Finish after the installation is complete.

| Citrix Receiver                                              | 23  |
|--------------------------------------------------------------|-----|
| Installing<br>Please wait while Citrix Receiver is installed | (1) |
|                                                              |     |

+ Go back to your web browser and click on the Re-Launch link as seen in the above screenshot. The application will then launch for you.